(( ! )) 災害時の安否確認 機能紹介 災害時の安否確認では、下記の機能を利用できます。 災害情報の発信・編 災害情報を確認 安否情報を確認 安否を報告 集·削除 災害情報を確認 災害時の安否確認 画面表示手順 1. 「メニュー」画面の右上部にある「災害時の安否確認」をタップ (• I) •) **(**? して表示します。 わが家の避難計画 災害時の安否確認 -32399秒前 2024年09月05日 11:43 **-1**: 避難してください 防災無線 まちの掲示板 避難してください 地震テスト安否確認してください 地震テスト安否確認してください 🗎 わが家の備蓄品管理 🕜 3 安吾を確認 🗏 安否を報告 アイコンをタップすることで機能の説明を見ることが ||練:地震発生 ○月○日12:25分頃、震度○○の地震が発生しま 🔅 設定 🛛 安吉を報告 🔒 安吉を確認 現在の災害情報 一覧 (災害情報 発信中) 305日 11:43 避難してください 現在の発信されている災害情報が表示されます。 地震テスト安否確認してください 発信されている災害情報に対して安否報告と安否確認が行えます。 🔒 安否を確認 訓練:地震発生 〇月〇日12:25分頃、震度〇〇の地震が発生しま した。 🗏 安否を報告 🔒 安否を確認 現在の災害情報一覧(災害情報なし) 発信されている災害情報がない場合、安否報告と安否確認はできません。 . 安否確認は現在発信されていません。 この画面では災害時、自分の安否の報告と、地域の住 民の安否の確認をおこなうことができます。

※説明に使用されている画像は、お使いのアプリのバージョンによって実際の画面と異なる場合がございます。

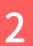

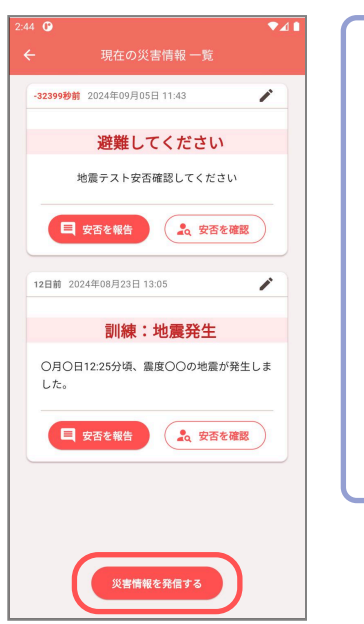

災害情報の発信・編集・削除

# 災害情報を発信する手順

※飯田市の管理権限を持っているユーザー以外は発信・編集・削除できま せん。

- 1. 「現在の災害情報一覧」画面の「災害情報を発信する」ボタンをタップします。
- 2. 災害区域を選択します。
- 3. タイトルを入力します。
- 4. 本文を入力します。
- 5. 「発信する」ボタンをタップします。

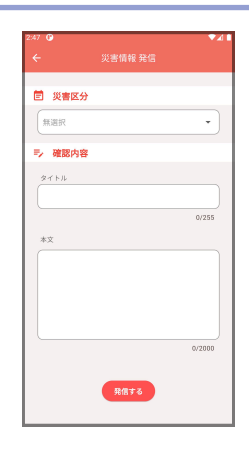

## 災害情報を編集する手順

- 1.「現在の災害情報一覧」画面の災害情報にあるペンアイコンボタンをタップします。
- 2. 編集します。
- 3. 「発信する」ボタンをタップします。

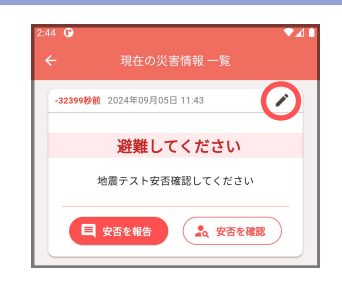

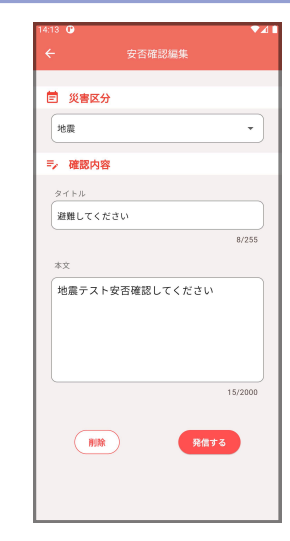

### 災害情報を削除する手順

- 1.「現在の災害情報一覧」画面の災害情報にあるペンアイコンボタンをタップします。
- 2. 「削除」ボタンをタップします。
- 3. 確認画面が表示されるので、問題がないか確認してから「削除」ボタンをタップします。

※削除した場合、「現在の災害情報一覧」に表示されなくなり、ユーザーの安否報告の確認が出来 なくなります。

※削除した場合もサーバーに安否確認データと報告データは保持されます。

| 地震 • 地震 •         | ヤンセル 削除                                                                       |
|-------------------|-------------------------------------------------------------------------------|
| ラ 確認内容            |                                                                               |
| 91 hr.            |                                                                               |
| 避難してください<br>8/255 |                                                                               |
| * <u>2</u>        |                                                                               |
| 地震テスト安否確認してください   |                                                                               |
|                   |                                                                               |
|                   |                                                                               |
| 15/2000           |                                                                               |
|                   |                                                                               |
|                   |                                                                               |
|                   | 地産<br>・ 確認内容<br>タイトル<br>避難してください<br>8/255<br>本文<br>地震テスト安密確認してください<br>15/2000 |

3

安否を報告

#### 安否を報告する手順

※この機能は、災害情報が発信されている場合のみ使用できます。発信方法は「災害情報を発信・ 編集・削除」を参照ください。

- 1.「現在の災害情報一覧」画面の災害情報にある「安否を報告」ボタンをタップします。
- 2. 現在の状態を選択します。
- 3. 必要な場合はコメントを入力します(任意)
- 4. 入力欄下のボタンからも入力できます。
- 5. 「報告」ボタンをタップします。

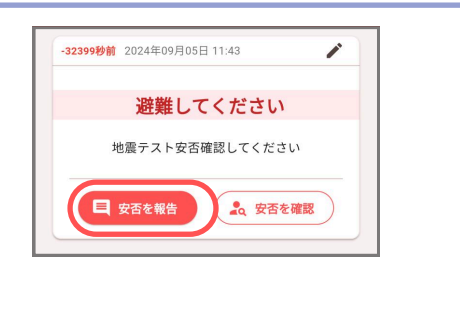

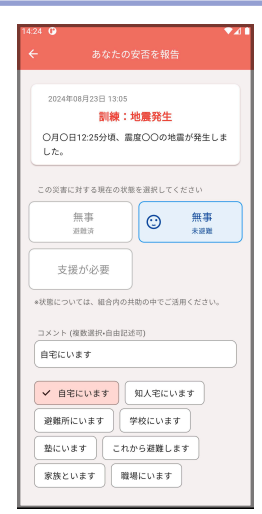

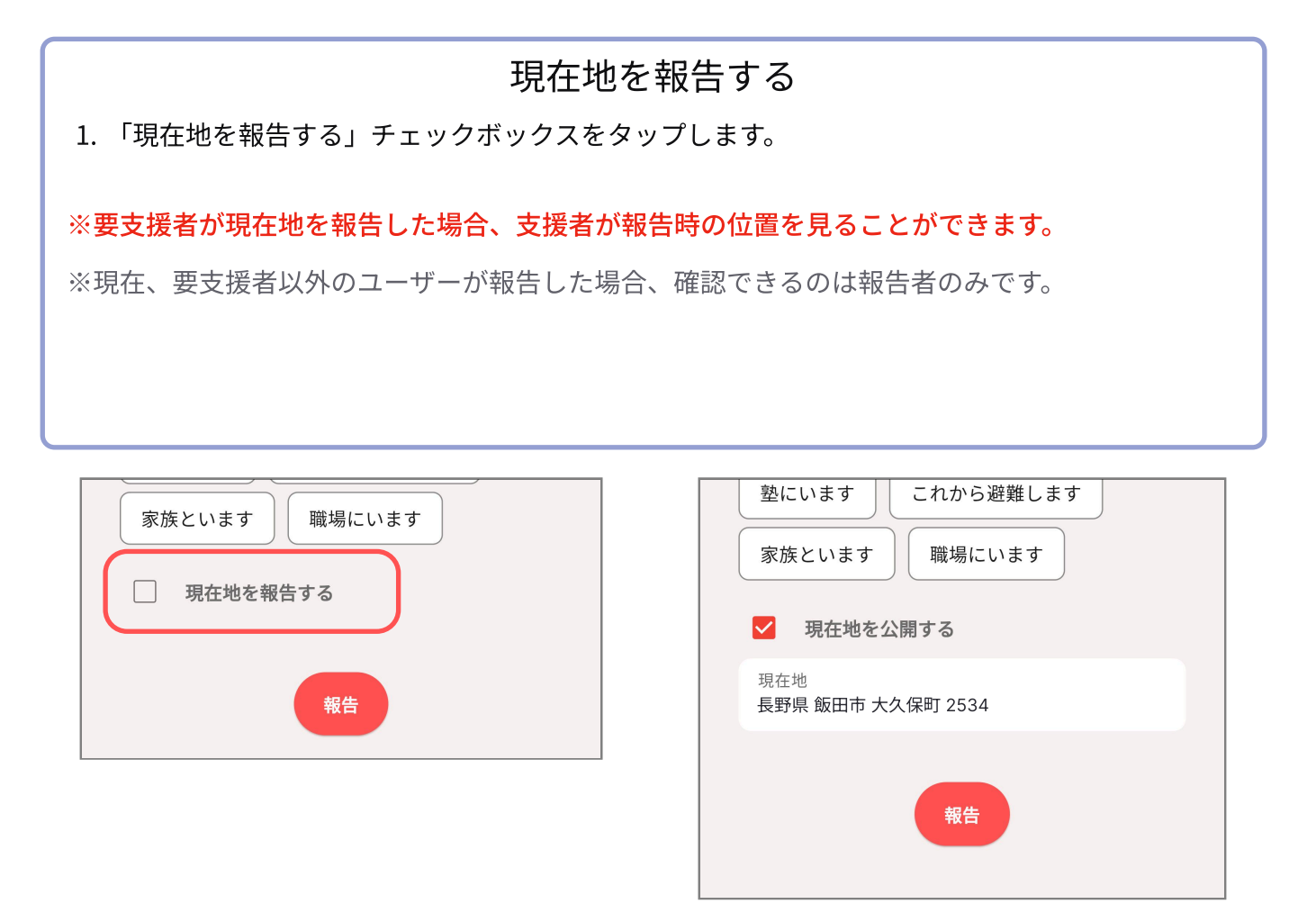

4

### 安否情報を確認

## 安否を確認する手順

※この機能は、災害情報が発信されている場合のみ使用できます。発信方法は「災害情報を発信・ 編集・削除」を参照ください。

- 1.「現在の災害情報一覧」画面の「安否を確認」ボタンをタップします。
- 自分の報告をタップすることで、コメントを見ることができます。
- 「あなたの安否を報告」ボタンで、この画面からも「あなたの安否を報告」画面へ移動できま す。

|                 | ← 安否情報 一覧                       | 支援者太郎 😳 無事 避難済 |
|-----------------|---------------------------------|----------------|
| 避難してください        |                                 |                |
| 地震テスト安否確認してください | 2024年08月23日 13:05<br>訓練:地震発生    | 避難所にいます        |
| E 安香を報告         | 〇月〇日12:25分頃、震度〇〇の地震が発生しま<br>した。 |                |
|                 | 大久保町の安否情報一覧                     |                |
|                 | 4/8が報告済                         |                |
|                 | ■ あなたの安否を報告                     |                |
|                 | の物舗<br>要支援者 花子                  |                |

## 地域の管理権限を持っている場合の安否報告 一覧

地域の管理権限を持っている場合、管轄地域の安否情報一覧を確認することができます。 タップして展開すると、その地域の状態別の報告数と、それに含まれる災害区域の人の数が集計さ れて表示されます。

※地域の管理権限については別紙「地域の管理権限の変更」の「地域について」を参照ください。

|             |                                                                 |            | 12:00                |             |             | 1: | 2:00                                                                                                  |                         | ▼⊿                     |
|-------------|-----------------------------------------------------------------|------------|----------------------|-------------|-------------|----|----------------------------------------------------------------------------------------------------|-------------------------|------------------------|
|             | 安否情報 一覧                                                         |            | ÷                    |             |             |    |                                                                                                    |                         |                        |
|             |                                                                 |            | 2025年01月             | 月30日 14:24  |             |    | 2025年01月30日 1                                                                                         | 4:24                    |                        |
| 2025年       | E01月30日 14:24                                                   |            |                      | 訓練:地震       |             |    | 1                                                                                                    | 訓練:地震                   |                        |
|             | 訓練:地震                                                           |            | 訓練:地震                | です。         |             |    | 訓練:地震です。                                                                                              |                         |                        |
| 訓練:         | 地震です。                                                           |            |                      |             |             |    |                                                                                                    |                         |                        |
|             |                                                                 |            |                      | 支援状况        |             |    |                                                                                                    | 支援状況                    |                        |
|             | 支援状況                                                            |            |                      |             |             |    |                                                                                                    |                         |                        |
|             |                                                                 |            | 🖮 あなた                | たの管轄地区の安否情報 | 一覧 へ        |    | 🖮 あなたの管                                                                                               | 轄地区の安否情                 | 青報一覧 へ                 |
|             |                                                                 |            |                      |             |             |    |                                                                                                    |                         |                        |
| <b>曲</b> あ  | なたの管轄地区の安否情報一覧                                                  | · ~  )     |                      |             |             |    |                                                                                                    |                         |                        |
| <b>▲</b> あ  | なたの管轄地区の安否情報一覧                                                  | · ·        | 飯田市                  |             | ~           |    | 飯田市                                                                                                   |                         | ^                      |
| 📫 ಶ<br>🚢 ಶಸ | なたの管轄地区の安否情報一覧<br>なたが支援する人の安否情報一!                               |            | 飯田市                  |             | ~           |    | 飯田市                                                                                                   |                         | ^                      |
| 📫 ಶ<br>🚢 ಶಸ | なたの管轄地区の安否情報一覧<br>なたが支援する人の安否情報一員                               | :          | 飯田市橋南                |             | ~<br>~      |    | 飯田市                                                                                                   | 1137名                   | へ<br>レッド 3名            |
| ■ あ<br>ぷ あな | なたの管轄地区の安否情報一覧<br>なたが支援する人の安否情報一覧<br>大久保町の安否情報一覧                | € ~<br>K ~ | 飯田市橋南                |             | v<br>v      |    | <b>飯田市</b><br>未報告<br>無事                                                                               | 1137名<br>2名             | へ<br>レッド 3名<br>イエロー 2名 |
| 📫 あ<br>🚢 あな | なたの管轄地区の安否情報一覧<br>なたが支援する人の安否情報一覧<br>大久保町の安否情報一覧                |            | 飯田市<br>橋南<br>橋南 > 大久 | 保町          | ×<br>×      |    | 飯田市<br>未報告<br>無事<br>避難済<br><b>毎</b> 事                                                                 | 1137名<br>2名             | へ<br>レッド 3名<br>イエロー 2名 |
| 🛎 ಶ<br>🐣 ಶನ | なたの管轄地区の安否情報一覧<br>なたが支援する人の安否情報一覧<br>大久保町の安否情報一覧<br>1 あなたの安否を報告 | k ∨<br>K ∨ | 飯田市<br>橋南<br>橋南 > 大久 | 保町          | *<br>*<br>* |    | <b>飯田市</b><br>未報告<br>無事<br>避難済<br>無事<br>未遊難                                                           | 1137名<br>2名<br>0名       | へ<br>レッド 3名<br>イエロー 2名 |
| ▲ あ ▲ あな    | なたの管轄地区の安否情報一覧<br>なたが支援する人の安否情報一覧<br>大久保町の安否情報一覧<br>1 あなたの安否を報告 | . ▼<br>R ▼ | 飯田市<br>橋南<br>橋南 > 大久 | 保町          | ><br>><br>> |    | 飯田市<br>未報告<br>無事<br>避難済<br>無事<br>未避難<br>支援が必要                                                         | 1137名<br>2名<br>0名       | へ<br>レッド 3名<br>イエロー 2名 |
| ▲ あ         | なたの管轄地区の安否情報一覧<br>なたが支援する人の安否情報一覧<br>大久保町の安否情報一覧                |            | 飯田市<br>橋南<br>橋南 > 大久 | 保町          | *<br>*<br>* |    | <ul> <li>飯田市</li> <li>未報告</li> <li>無事</li> <li>遵難済</li> <li>無事</li> <li>未遊離</li> <li>支援が必要</li> </ul> | 1137名<br>2名<br>0名<br>0名 | へ<br>レッド 3名<br>イエロー 2名 |

支援対象者の安否報告一覧

ユーザーが支援者で、要支援者と支援関係にある場合、「安否情報 一覧」画面で要支援者の報告を 確認することができます。

「あなたが支援する人の安否情報一覧」をタップして展開すると、要支援者の安否報告が確認できます。

※支援関係については別紙「わが家の個別避難計画 機能紹介 支援者ユーザー」の「地支援関係の 確認と編集」を参照ください。

| 1.50                                                                                                    |                                       |   |   |                          |      |       |
|----------------------------------------------------------------------------------------------------|---------------------------------------|---|---|--------------------------|------|-------|
| ÷53                                                                                                    | 安否情報一覧                                |   | * | あなたが支援する                 | る人の多 | 安否情報一 |
| 2025年(<br>訓練:地                                                                                                    | 01月30日 14:24<br><b>訓練:地震</b><br>む震です。 |   |   | 34秒前<br>福祉 梅子<br>イェローゾーン | ☺    | 無事避難済 |
| <u>مة</u> عاد                                                                                                    | 支援状況なたの管轄地区の安否情報一覧                    | ~ |   | 要支援 花子                   | ?    | 未報告   |
| ようあな ちょうしょう しゅうしゅう しゅうしゅう しゅう | たが支援する人の安否情報一覧                        | v |   | ᆂᆂᄱᄪᆇ                    | 中不佳  | ***   |
|                                                                                                    | 大久保町の安否情報一覧                           |   |   |                          |      |       |

1時間前